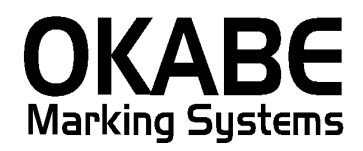

# 近鉄単品2014値札発行システム オペレーターズ ガイド

Version: 1.00

平成26年2月

オカベマーキングシステム株式会社

#### ソフトウェア使用条件

- 1) 本ソフトウェアは一時に,一つのシステム又は一つのハードウェア においてのみ使用することができます。
- 2) 本ソフトウェアの使用権の許諾は、御購入者を特定してなされたものであり、御購入者以外の第三者に対して、本ソフトウェアの譲渡等の移転はできません。
- 3) いかなる目的においても、御購入者による複製はできません。予備 品の製作等を目的に複製を必要とする場合は、弊社にお申し出下さい。弊社 において複製の上で、予備品を有償にて提供させていただきます。
- 4) いかなる目的においても、御購入者による逆コンパイル又は逆アセンブラすることはできません。
- 5) 設置後,御購入者と弊社担当者が取り決めを行った期間において, 御購入者による検収を行っていただきます。いかなる場合においても,その 期間は設置完了後から2週間を上回ることはできません。
- 6) 検収から6ヶ月以内に発見された修正を必要とするバグは、弊社に て修正し、修正費用を無償とさせていただきますが、設置料等の諸費用は実 費請求させていただきます。
- 7) 検収から6ヶ月を過ぎて発見された修正を必要とするバグは、修正 に要する全費用を有償とさせていただきます。
- 8) 検収後においては6項の修正費用以外のいかなる補償も行いません。
- 9) いかなる場合もお客様の逸失利益・損害について一切責任を負いません。特別な事情により、弊社が損害賠償を負う場合は、弊社の損害賠償責任は、その法律上の構成の如何を問わず、御購入者が実際にお支払いになったソフトウェア代金相当額をもってその上限とします。第三者において損害が発生した場合、弊社が御購入者に本ソフトウェア代金相当額を支払えば、御購入者は、その第三者との間で、当該損害賠償請求額事件を解決し、その第三者から弊社へ何等の金額請求をさせないようにしなければなりません。
- 10) 本ソフトウェア製品の購入および使用に関する一切の訴訟は、東京 地方裁判所を一審管轄裁判所と致します。

〒160-0022 東京都新宿区新宿1-5-10
 TEL:03-5379-5323 FAX:03-5379-5179
 オカベマーキングシステム株式会社

# I. 近鉄単品2014値札発行システム

| ソフトウェア使用条件 4                              |
|-------------------------------------------|
| 目 次 5                                     |
| 処理概要                                      |
| 機能概要                                      |
| 近鉄単品2014値札発行システムのインストール作業7                |
| 処理手順                                      |
| 【入力ファイル設定】 発行画面表示中に実行可能。                  |
| ②下記の小ウィンドウが開きましたら、下記の線内の参照をクリックしてください。 11 |
| ③データ変換定義ファイルを開くウィンドウの取込をダブルクリックする。 12     |
| ④テキストデータインポート画面より、線内の入力ファイル名の修正、データ取込後の入力 |
| データの移動先フォルダの設定が、それぞれの入力欄の参照ボタンをクリックして指定でき |
| ます。12                                     |
| 税率計算関連テーブル                                |
| その他仕様書14                                  |
| ソフトウェアトラブル発生時のご連絡先15                      |

#### 処理概要

- ・使用機種 Windows搭載PC
- ・使用OS Microsoft Windows XP/7/10 ※サーバー用OSは除く
- ・サブモジュール オカベ製プリンタ専用 DLL (OPD) 32ビット
- ・POWERTAG21 Ver3.00以上
- ・使用プリンタ M96XXシリーズ・Xi320 ・M-9820
   ※本システムは、32ビット版となります。

#### 機能概要

1. 近鉄百貨店より取得した値札データを取り込み、そのデータを基に値札をプリンタで発行します。

#### インストール手順

近鉄単品2014値札発行システムのインストール作業

①同封のCD-ROMをセットします。

②パワータグ総合メニューを表示します。

③メニューのインストールボタンをクリックします。

④SETUP.EXEが見つからない旨のメッセージにOKを返します。

⑤SETUP.EXE指定ウィンドウが開きます。

⑥ボリュームOMSSOFTが表示されているドライブの近鉄単品2014フォルダのSETUP.EXEを指定し、実行し

ます

⑦情報画面(図1)が表示されたらOKボタンをクリックします。

⑧以上で作業終了です。

図1

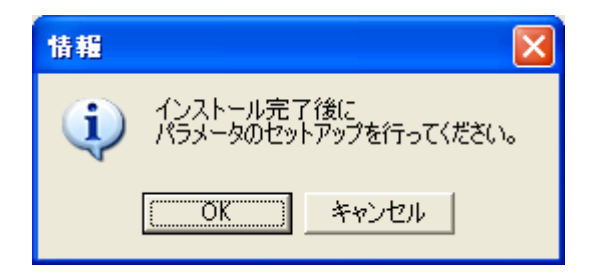

#### 処理手順

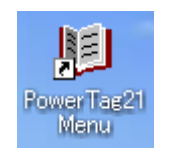

| PowerTag21 | Menu | を起動 |
|------------|------|-----|
| して下さい。     | 0    |     |

①左図のような PowerTag21 Menu が起動されます。

・「近鉄単品 2014」をダブルクリックしてください。

| 関 PowerTag21                                                 | Menu 3.00   |                  |                   |  |  |  |
|--------------------------------------------------------------|-------------|------------------|-------------------|--|--|--|
| ファイル(E) 編集(E)                                                | ツール① 設定⑤    | ヘルプ( <u>H</u> )  |                   |  |  |  |
| <b>≓1</b><br>インストール                                          | 。<br>ダウンロード | <br>フォーマット<br>編集 | <b>談</b><br>ポート設定 |  |  |  |
| <mark>⑥所</mark><br>近鉄単品<br>2014                              |             |                  |                   |  |  |  |
|                                                              |             |                  |                   |  |  |  |
| \2007 /2006 /2005 /2004-1 /2004-2 /2004-3 /2014 /2014-2 \15/ |             |                  |                   |  |  |  |
|                                                              |             |                  |                   |  |  |  |

②データ取込後、発行画面が開きます

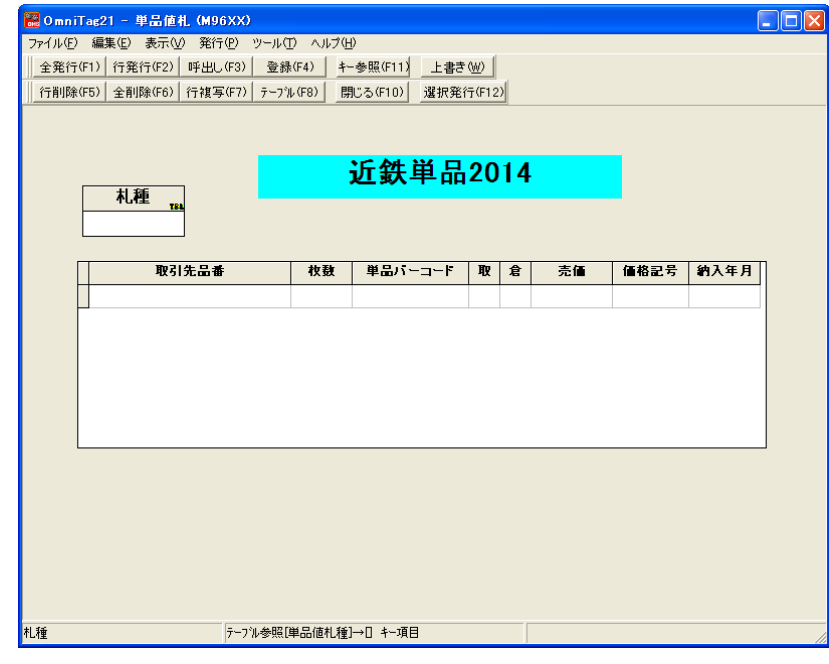

0

③キー参照ボタンをクリック(F11キーを押下)すると札種・取引先の件数情報ウィンドウが開きま す。印字したい札種のところをダブルクリックする、あるいはクリック後呼出ボタンを押下する。

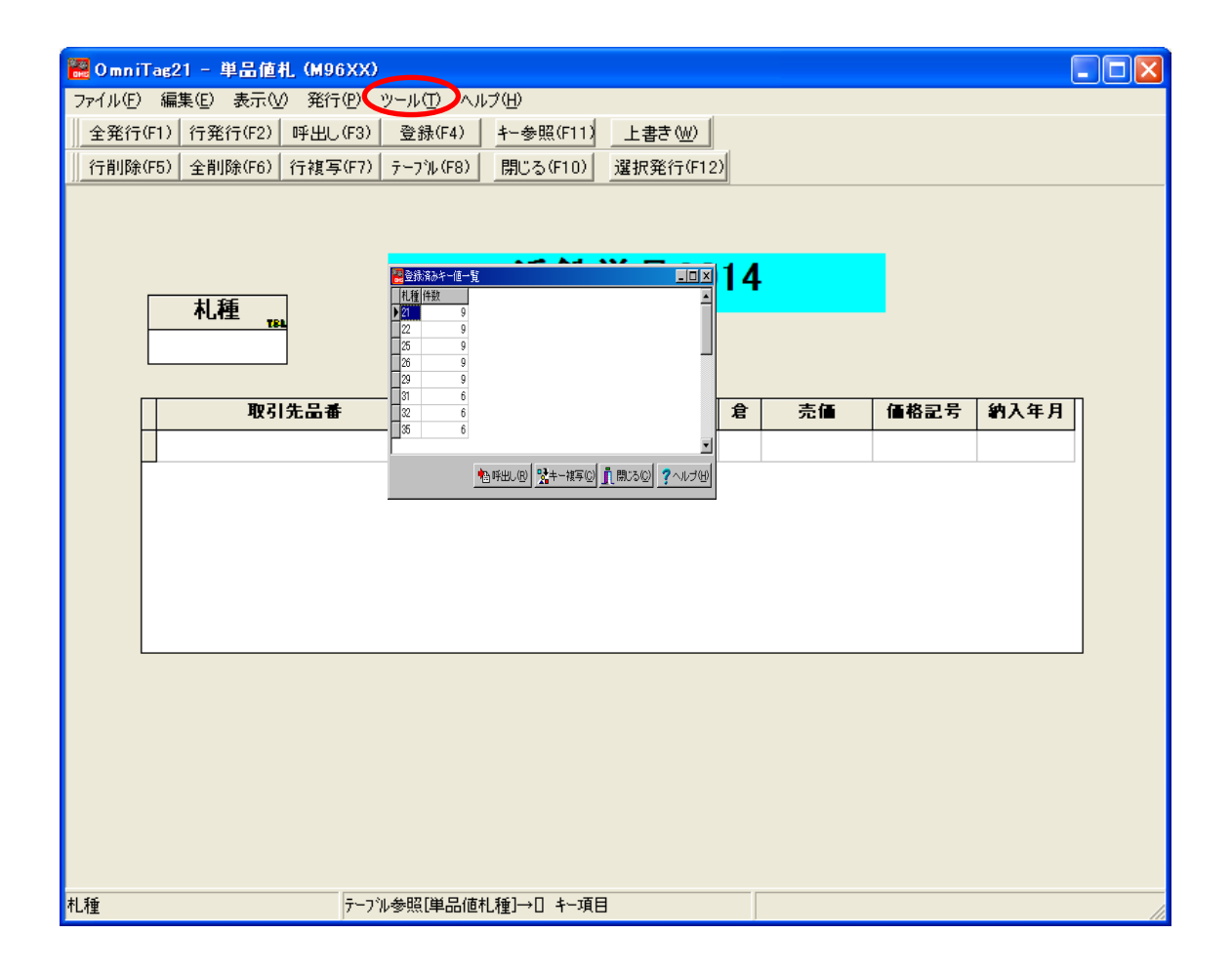

④ ③作業後、発行画面が表示され、発行可能な状態になります。発行ボタン(全発行・行発行・選択
 発行)をクリック又はキーを押下し、メッセージ確認後、用紙をセットし発行します。

| 🔡 Omni  | Tag21 - 単品値  | 1L (M96     | XX)             |           |       |                            |       |          |                     |          |              |   |
|---------|--------------|-------------|-----------------|-----------|-------|----------------------------|-------|----------|---------------------|----------|--------------|---|
| ファイル(E) | □ 編集(E) 表示(V | ) 発行(       | ( <u>P</u> ) ツー | -ル① ヘルプ(H | )     |                            |       |          |                     |          |              |   |
| 全発行     | (F1) 行発行(F2) | 呼出し         | (F3)            | 登録(F4) キー | 参照(   | (F11) 上書き                  | (W)   |          |                     |          |              |   |
| 一行削除    | (F5) 全削除(F6) | 行複写(        | (F7) 7          | ブル(F8) 開  | 1じる(F | 10) 選択発行                   | 亍(F1: | 2)       |                     |          |              |   |
|         |              |             |                 |           |       |                            |       |          |                     |          |              |   |
|         |              |             |                 |           |       |                            |       |          |                     |          |              |   |
|         |              |             |                 |           | ۰F.   | は田口                        | 20    | 17       |                     |          |              |   |
|         | 「お種」         | 1           |                 | •         |       | \$ <b>\$</b> \$ <b>1</b> 1 | 20    | 14       |                     |          |              |   |
|         | 101± 18      |             |                 |           |       |                            |       |          |                     |          |              |   |
|         | 51           |             | 確認              | 2         |       |                            | ×     |          |                     |          |              |   |
|         | 1 मन्द्र।    | 4 D 2       | _ (             | ?) 単品値札0  | 1号セー  | -ルを発行しますか?                 | -     |          | <b>=</b> / <b>-</b> | 体投口品     | 4170         | п |
|         | 4X51         | プロロ1番<br>0つ | _               | ~         | _     | ,                          | ŀ     | <u>月</u> | 元1■                 | 1■恰武方    | 約八年月<br>1909 |   |
|         |              | 03          | 0               | (III)(Y)  |       | いいえ(N)                     |       | 0        | ¥10,000             | 10       | 1303         |   |
|         |              | 03          | 00              | 0000      | 2221  | 200022255                  | 2     | 0        | ¥10,000             | 10       | 1909         |   |
|         |              | 11          | 00              | 0000      | 2231  | 200023333                  | 3     | 0        | ¥10,000             | 10<br>10 | 1303         |   |
|         | WTEST901     | 11          | 00              | 0000      | 2231  | 200020002                  | 3     | n        | ¥10,000             | 10       | 1303         |   |
|         | WTEST901     | 11          | 00              | 0000      | 2231  | 200020015                  | 3     | n        | ¥10,000             | 10       | 1303         |   |
|         | #1201901     |             | 00              | 0000      | 2201  | 200020000                  | J     | •        | +10,000             | 10       | 1000         |   |
|         |              |             |                 |           |       |                            |       |          |                     |          |              |   |
|         |              |             |                 |           |       |                            |       |          |                     |          |              |   |
|         |              |             |                 |           |       |                            |       |          |                     |          |              |   |
|         |              |             |                 |           |       |                            |       |          |                     |          |              |   |
|         |              |             |                 |           |       |                            |       |          |                     |          |              |   |
|         |              |             |                 |           |       |                            |       |          |                     |          |              |   |
|         |              |             |                 |           |       |                            |       |          |                     |          |              |   |
|         |              |             |                 |           |       |                            |       |          |                     |          |              |   |
| 取引先品種   | 昏:(6/6)      |             |                 |           |       |                            |       |          |                     |          |              | 1 |

#### 【入力ファイル設定】 発行画面表示中に実行可能。

①ツール(T)⇒テキストデータインポート(I)をクリックする。

| 🚟 OmniTag21                                    | 1 - 単品値札                                                        | (M96XX)                                                                                                    |                                                                                                    |                                                                                                    |                                                                                                    |                                                                                                  |                                                           |                                          |                                                              |  |
|------------------------------------------------|-----------------------------------------------------------------|----------------------------------------------------------------------------------------------------|----------------------------------------------------------------------------------------------------|----------------------------------------------------------------------------------------------------|----------------------------------------------------------------------------------------------------|--------------------------------------------------------------------------------------------------|-----------------------------------------------------------|------------------------------------------|--------------------------------------------------------------|--|
| 27イル(E) 編集<br>ファイル(E) 編集<br>全発行(F1)<br>行削除(F5) | 1 - 単品値札<br>集(E) 表示(V)<br>行発行(F2) 『<br>全削除(F6) 行<br><b>札種</b>   | (M96XX)<br>発行(P)<br>手出し(F3)<br>テ複写(F7) -<br>-                                                                                                  | ソール(1) ヘルプ(4)<br>参照テーブル編集<br>カウントファイル(2)<br>情報(k)<br>関係定義の確認(<br>プリンタコンフィギュ<br>テキストデータインア<br>データエクスポート( | D<br>(D<br>新<br>M)<br>レーション(P)<br>ドートQ<br>ダ                                                         | 書き ₩)<br>R発行(F1:<br><mark>日20</mark>                                                                                                    | 2)<br>2)<br>)14                                                                                  |                                                           |                                          |                                                              |  |
| WT<br>WT<br>WT<br>WT                           | 取引先<br>EST901<br>EST901<br>EST901<br>EST901<br>EST901<br>EST901 | <ul> <li>品番</li> <li>03</li> <li>00</li> <li>03</li> <li>00</li> <li>11</li> <li>00</li> <li>11</li> <li>00</li> <li>11</li> <li>00</li> </ul> | 枚数<br>0000<br>0000<br>0000<br>0000<br>0000<br>0000                                                      | 単品パーコー<br>223120002333<br>223120002333<br>223120002333<br>22312000233<br>22312000233<br>22312000233 | F         FQ           31         3           48         3           55         3           52         3           79         3           36         3 | 2<br>日<br>2<br>日<br>2<br>日<br>2<br>日<br>2<br>日<br>2<br>日<br>2<br>日<br>2<br>日<br>2<br>日<br>2<br>日 | 売価<br>¥10,000<br>¥10,000<br>¥10,000<br>¥10,000<br>¥10,000 | 価格記号<br>1D<br>1D<br>1D<br>1D<br>1D<br>1D | 約入年月<br>1303<br>1303<br>1303<br>1303<br>1303<br>1303<br>1303 |  |
|                                                |                                                                 |                                                                                                    |                                                                                                    |                                                                                                    |                                                                                                    |                                                                                                  |                                                           |                                          |                                                              |  |

#### ②下記の小ウィンドウが開きましたら、下記の線内の参照をクリックしてください。

| テキス                       | トデータインポート               |          |        |               |                    | ×             |
|---------------------------|-------------------------|----------|--------|---------------|--------------------|---------------|
| デー                        | -タファイル名                 |          |        |               | <mark>と</mark> 参照… | 눰 読込          |
|                           |                         |          |        |               |                    | <b>A</b>      |
|                           |                         |          |        |               |                    |               |
|                           |                         |          |        |               |                    |               |
|                           |                         |          |        |               |                    |               |
|                           |                         |          |        |               |                    | V             |
|                           |                         |          |        |               |                    |               |
| 設定                        | ミファイル名                  |          | (      | <u>管::</u> 参照 | 눰 読込               | 🖹 保存          |
| No.                       | 項目名                     |          | 列番号    | 開始位置          | 幅                  |               |
| 1                         | 札種                      |          |        |               |                    |               |
| 2                         | 取引先品番                   |          |        |               |                    |               |
| 3                         | 枚数                      |          |        |               |                    |               |
| 4                         | 単品バーコード                 |          |        |               |                    |               |
| 5                         | 取                       |          |        |               |                    |               |
| 6                         | 倉                       |          |        |               |                    | -             |
| <b>[</b> ] 1 <sup>2</sup> | 行目を項目名とみなす              |          |        |               |                    | Bur time 1    |
| 区新                        | 規取り込み<br>コイルを移動する       | 移動分      | t      | _             |                    | <u>晗:: 参照</u> |
|                           | アイルを得動する<br>]定長データとして扱う | <u>-</u> | 取り込み開設 | 台 <u>『</u> 開  | පෙලා 🍸             | ヘルゴ(出)        |

③データ変換定義ファイルを開くウィンドウの取込をダブルクリックする。

| ਰ≉       | テストデータインポート                                       | ×                                                            |
|----------|---------------------------------------------------|--------------------------------------------------------------|
| デ        | ータファイル名                                           | 8::参照 h 読込                                                   |
|          |                                                   | ~                                                            |
|          | データ変換定義ファイルを開く                                    |                                                              |
|          | ファイル 種別                                           | ファイル一覧                                                       |
|          | € フォーマット定義ファイル (*0                                | FM) 122                                                      |
| <u> </u> | <ul> <li>         ・         ・         ・</li></ul> |                                                              |
|          | C 関係定義ファイル (*.0MG)                                | E E E                                                        |
| No       | C テーブルファイル (*.OTB)                                |                                                              |
| H        | 『     データ変換定義ファイル (*.00                           | :D)                                                          |
| Ξ        | C カウンターファイル(#.00T)                                |                                                              |
| Ľ        | ľ                                                 |                                                              |
| H        |                                                   |                                                              |
| Ē        | ー・<br>1行目を項目名とみなす                                 | 2 <u>5</u> <u>1</u> <u>1</u><br>2 <u>5</u> <u>1</u> <u>1</u> |
|          | 新規取り込み 18<br>ファイルを移動する<br>固定長データとして扱う             | ◎ 取り込み開始 <u></u> 開じる() ? ヘルプ(H)                              |

④テキストデータインポート画面より、線内の入力ファイル名の修正、データ取込後の入力データの移 動先フォルダの設定が、それぞれの入力欄の参照ボタンをクリックして指定できます。

ちなみに、初期状態の入力ファイルはC:¥近鉄値札DATAフォルダ内の、ファイル名:NEFUDAMST.datになっていす。

| テキス  | テキストデータインボート                             |        |                    |        |               |  |  |  |
|------|------------------------------------------|--------|--------------------|--------|---------------|--|--|--|
| デー   | データファイル名 D¥近鉄値札DATA¥NEFUDAMST.dat  2: 参照 |        |                    |        |               |  |  |  |
|      | A                                        |        |                    |        |               |  |  |  |
|      |                                          |        |                    |        |               |  |  |  |
|      |                                          |        |                    |        |               |  |  |  |
|      |                                          |        |                    |        |               |  |  |  |
|      |                                          |        |                    |        | -             |  |  |  |
|      |                                          |        |                    |        | Þ             |  |  |  |
| 設定   | ファイル名 取込                                 |        | <mark>と</mark> 参照… | 눰 読込   | 🕒 保存          |  |  |  |
| No.  | 項目名                                      | 列番号    | 開始位置               | 幅      |               |  |  |  |
| 1    | 札種                                       | 1      | 6                  | 2      |               |  |  |  |
| 2    | 取引先品番                                    | 1      | 32                 | 24     |               |  |  |  |
| 3    | 权数                                       | 1      | 97                 | 4      |               |  |  |  |
| 4    | 単品バーコード                                  | 1      | 61                 | 13     |               |  |  |  |
| 5    | 耳又                                       | 1      | 59                 | 1      |               |  |  |  |
| 6    | 倉                                        | 1      | 58                 | 1      | -             |  |  |  |
| 🗆 1í |                                          |        |                    |        |               |  |  |  |
| ☑新   | 規取り込み 移動分                                | E      |                    |        | <u>簡</u> :参照… |  |  |  |
|      | アイルを移動する<br> 定長データとして扱う                  | 取り込み開始 | い 🧂 閉              | ාතලා 💡 | ヘルゴ(田)        |  |  |  |

※ファイル移動するに選択かつ移動フォルダが設定されている場合は、発行画面を開いたときにファイルは移動してい ます。発行せずに画面を終了させたときは、移動先フォルダからデータ復元後、再発行可能になります。設定について はファイル名の場所のみの変更以外の設定を変更すると正しくデータ取込が出来なくなります。ご注意願います 税率計算関連テーブル

 発行画面より、ツール(T)⇒参照テーブル編集(T)と順にクリックし、テーブルファイルを開くウィンドウのファイ ル一覧から、『税率』テーブルを開くと下のようになります。値欄に税率を入力してをクリックし更新されます。

これにより税率変更できます。

| 参照テーブル編集:税率.OTB   | ×                          |
|-------------------|----------------------------|
| 検索キー   値          |                            |
| ▶ <b>1</b> 5      |                            |
|                   |                            |
|                   |                            |
|                   |                            |
|                   |                            |
|                   |                            |
|                   |                            |
|                   |                            |
| N < ► ► ► ► < < < |                            |
|                   | <u> []</u> 閉じる(2) 孝 ヘルプ(H) |

② ①と同様にして、テーブルファイルを開くウィンドウのファイル一覧から、『端数』テーブルを開くと、下のようになります。値欄に"0":小数点以下切捨て "50":小数点以下四拾五入 "99":小数点以下切上げになります。

| 参照テーブル編集   | ŧ: 端数.OTB     |       | ×                 |
|------------|---------------|-------|-------------------|
| 検索キー       | 値             |       |                   |
| <b>▶</b> 1 | 99            |       |                   |
|            |               |       |                   |
|            |               |       |                   |
|            |               |       |                   |
|            |               |       |                   |
|            |               |       |                   |
|            |               |       |                   |
|            |               |       |                   |
| <u> </u>   |               |       |                   |
|            | ▶ + - ▲ 🗸 🕺 ୯ |       |                   |
|            |               | 閉じる(( | ) <u>?</u> ヘルゴ(H) |

## その他仕様書

#### 1. 値札種類リスト

| 呼称   | 用紙名                                         | 縦サイズ               | 横サイズ          | 備考    |
|------|---------------------------------------------|--------------------|---------------|-------|
| 標準1号 | $\Box$ $\Box$ $\Box$ $\Box$ $J$ $I$ $S$ 1 2 | 6 0 mm             | 3 7 mm        | カット有り |
| 標準2号 |                                             | $4~0{ m mm}$       | 3 7 mm        | カット有り |
| 標準3号 | $\Box$ $\Box$ $\Box$ $D$ $E$ $P$ $O$ $3$    | $4 4  \mathrm{mm}$ | $41{ m mm}$   | カット無し |
| 標準4号 |                                             | $2~5{ m mm}$       | $3\ 2{ m mm}$ | カット有り |
| 標準5号 | $\Box$ $\Box$ $\Box$ $D$ $E$ $P$ $O$ $5$    | 2 9 mm             | 36mm          | カット無し |
| 標準6号 | $\Box$ $\Box$ $\Box$ $\Box$ $J$ $I$ $S$ 2 1 | $4.4\mathrm{mm}$   | 4 1 mm        | カット無し |
| 標準7号 |                                             | 2 9 mm             | 36mm          | カット無し |
| 標準9号 |                                             | 6 3 mm             | 4 1 mm        | カット無し |

#### 2. 標準·短縮値札札種表

| 札種 | 札種名      | 札種 | 札種名     |
|----|----------|----|---------|
| 21 | 単品1号プロパー | 31 | 単品1号セール |
| 22 | 単品2号プロパー | 32 | 単品2号セール |
| 25 | 単品5号プロパー | 35 | 単品5号セール |
| 26 | 単品6号プロパー | 36 | 単品6号セール |
| 29 | 単品9号プロパー | 39 | 単品9号セール |
| 42 | 簡易2号プロパー | 52 | 簡易2号セール |
| 44 | 簡易4号プロパー | 54 | 簡易4号セール |
| 47 | 簡易9号プロパー | 57 | 簡易9号セール |

ソフトウェアトラブル発生時のご連絡先

「操作方法がわからない」「トラブルが解消しない」など、本システムについてご不明な点がありましたら、下記の部署まで添付のFAX質問用紙にてお問い合わせください。

# オカベマーキングシステム株式会社 技術部 システム課 TEL 03-5379-5323 FAX 03-5379-5179

受付時間: AM9:00~PM5:30

営 業 日:毎週月曜日~金曜日(年末年始および夏季休業 日・祝日を除く)

#### == 近鉄単品2014値札発行システム FAX質問書 ==

## 年 月 日

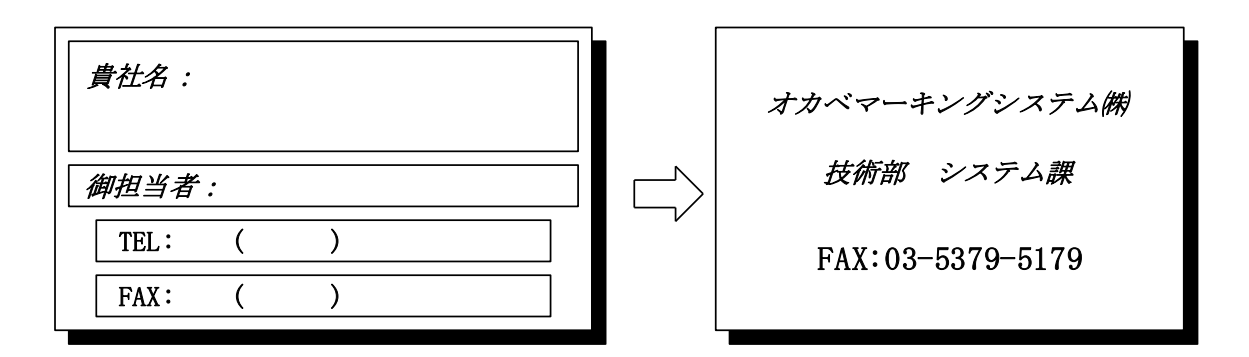

| パソコンのメーカー名 |             |         |   |
|------------|-------------|---------|---|
| パソコンの機種名   |             |         |   |
| プリンタの機種名   | □M-96XXシリーズ | □Xi-320 |   |
|            | □その他(       |         | ) |
| 用紙名        |             |         |   |